通知メール設定

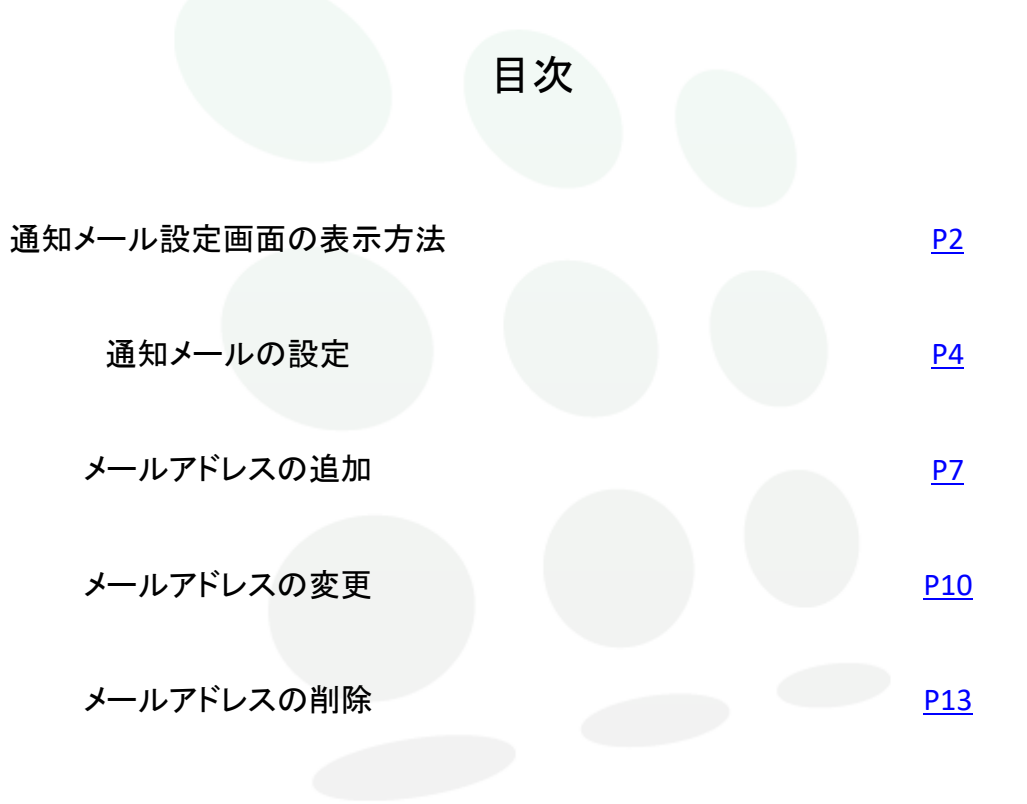

# MATRIXTRADER

# ■通知メール設定画面の表示方法

#### MATRIX TRADER for iPad

【通知メール】とは、注文の受付や約定など、取引に関する通知をメールで受け取るサービスです。

| MATRIXTRADUR マーケットB                                                                                           | in MATRIX     | TRADER.  |                     | 設定                  |                      |                 |            |
|----------------------------------------------------------------------------------------------------|---------------|----------|---------------------|---------------------|----------------------|-----------------|------------|
| /JPY ▲0.107 EUR/JPY ▲0.037 AUD/JPY → クイック注文 章                                                                 | 通貨ペア語         | 收定 初期值股定 | 通知メール設定 ター          | - ゲットメール設           | 定 レート到達道             | 知 レート変動         | )通知 読み,    |
|                                                                                                    | 通貨ペス          | <br>ア設定  |                     |                     |                      | 一括変             | 更 既定值      |
| 39 145,39 162,02 162,02 162,02 (ILdt=1,000)                                                                   |               |          |                     |                     | H-M                  | ■/決済pip券        | 決済pip差     |
| 04/3 [144.051] [102.209 [101.013]                                                                             |               |          | 마감자까기 마감자 U         | 71 HE100            | 2月1日期 3月23日<br>(トレー) | 978 (Hith)<br>9 | (逆指)       |
| 0.9 ASK BID 0.5 ASK 97875 0.5 97880                                                                           | 🗹 us          | SD/JPY   | 1 50                | 500                 | 500 5                | 500 500         | 500        |
| 2 <sup>2</sup> 190,23 <sup>1</sup> 97,87 <sup>5</sup> 97,88 <sup>0</sup> のののののののののののののののののののののののののののののののののののの | EU            | JR/JPY   | 1 50                | 500                 | 500 8                | 500 500         | 500        |
| 55 1189.648 11998.139 1197.796 東ボジション 貢ポジション                                                                  | GB            | BP/JPY   | 1 50                | 500                 | 500 5                | 500 500         | 500        |
| 0.8 ASK BID 1.5 ASK - 平均レート -                                                                                 | AU            | JD/JPY   | 1 50                | 500                 | 500 5                | 500 500         | 500        |
| 9 <sup>1</sup> 39 <sup>9</sup> 00 <sup>9</sup> 02 <sup>4</sup> · · · · · · · · · · · · · · · · · · ·          | NZ NZ         | ZD/JPY   | 1 50                | 500                 | 500 5                | 500 500         | 500        |
| 89.000 107.000 107.000<br>3 ■ 89.277 〒107.174 ■ 106.652 決済 なしう                                                |               | AD/JPY   | 1 50                | 500                 | 500 6                | 500 500         | 500        |
| Y ▲0.201 ZAR/JPY ▼0.023<br>注文の開始 建文しない 注文する                                                                   | CH CH         | HF/JPY   | 1 50                | 500                 | 500 5                | 500 500         | 500        |
|                                                                                                    | C 74          | B/JPY    | 1 50                | 500                 | 500 5                | 500 500         | 500        |
|                                                                                                    |               |          | 1 50                | 500                 | 500 6                | 500 500         | 500        |
| 1775 L 170.265 H 8.156 L 8.117<br>Y V.0.14 EUR/USD V0.00059                                                   |               |          |                     | 500                 | 500                  | 500 500         | 500        |
| 1.6 ASK BID 0.3 ASK                                                                                           |               |          | 1 50                | 500                 | 500 8                | 500             | 500        |
| $5^{1}$ $_{4}27^{7}$ $ _{1.11}44^{1}$ $_{1.11}44^{4}$                                                         | GB            | 3P/USD   | 1 50                | 500                 | 500 €                | ,00 500         | 500        |
| ■ 4.262 ■ 1.11579 ■ 1.11406                                                                                   | EU            | IR/GBP   | 1 50                | 500                 | 500 8                | ,00 500         | 500        |
| 振興性変 USD/JPY 557年 BID ローソク 95 120500 0185.437 H145.480 L145.381 C145.391                                      | AU            | ID/USD   | 1 50                | 500                 | 500 5                | 00 500          | 500        |
| (10) <sup>10</sup> (10)                                                                                       |               | D/USD    | 1 50                | 500                 | 500 5                | 500 500         | 500        |
| 145.500                                                                                                    | US            | D/CHF    | 1 50                | 500                 | 500 5                | 500 500         | 500        |
| 145.220                                                                                                    | usi           | D/CAD    | 1 50                | 500                 | 500 5                | 500 500         | 500        |
|                                                                                                    |               |          |                     | 500 L               | 500 J                | 100 E00         | 500        |
| 1 1 1 1 1 1 1 1 1 1 1 1 1 1 1 1 1 1 1                                                                         | ストリー          | ミング注文・ク  | イック注文の決済            | bip 差指定             | . k. l               |                 |            |
|                                                                                                    | жанрра        | - mu     | Karpipze - zem      | ixiirpip <u>z</u> · |                      |                 |            |
|                                                                                                    |               |          |                     | 設定                  |                      |                 |            |
| se vese vese 🗠 🔐 👬 🖓 🗛 🙀 🖓                                                                                    | ¥€\$£         | E ¥€\$£  | ¥€\$£               | Q                   | iii.¥                |                 | e e        |
|                                                                                                    | $I \Lambda Z$ | - 7      | 117                 |                     |                      |                 |            |
|                                                                                                    |               | ᇓᆂᄂ      | ትበ <b>፣</b> እጄ ሉ። . | / 11 =1             |                      | ゴナト             | <b></b> °ı |
| メニュー」→【設定】をタッフします。                                                                                            | (2)           | 画面上i     | い通知ン                | トール部                | 東正」グ                 | ノをグ             | ソノし        |

| MATRIXTRADER.     | 設              | 定                   |                |
|-------------------|----------------|---------------------|----------------|
| 通貨ペア設定 初期値設定 通知メー | -ル設定 ターゲット:    | ×ール設定 レート到達通知 レート変動 | 加加 読み上げ設定      |
| 通知メール設定           |                |                     |                |
|                   |                |                     |                |
| メールアドレス           | info@jfx.co.jp | メールアドレス             | info@jfx.co.jp |
| 注文受付メール           | 送らない >         | 注文受付メール             |                |
| 注文約定メール           | 全て送らない >       | 注文約定メール 成行・ストリーミン   | がは送らない >       |
| 注文取消メール           | 送らない >         | 注文取消メール             | 送らない >         |
| 入金確認メール           | 送る >           | 入金確認メール             | 送らない >         |
|                   | 送らない >         |                     | 送らない >         |
|                   | 送る >           |                     |                |
| 条件指定全決済設定変更メール    | 送らない >         | 条件指定全決済設定変更メール      | 送らない >         |
| 条件指定全決済通知メール      | 送らない >         | 条件指定全決済通知メール        | 送らない >         |
| スワップ振替メール         | 送らない >         | スワップ振替メール           | 送らない >         |
| ログイン通知メール         | 送らない >         | ログイン通知メール           | 送らない >         |
|                   |                |                     |                |
|                   |                |                     |                |
|                   |                |                     |                |
|                   |                |                     |                |
|                   |                |                     |                |
|                   |                |                     |                |
|                   |                |                     |                |
|                   |                |                     |                |
|                   |                |                     |                |
|                   |                |                     |                |
|                   | 10             | 定                   |                |
| ¥ESE ¥ESE ¥ESE    | ke k           | o, ∺.¥ önĭ ≦        | E etc          |

③【通知メール設定】画面が表示されました。

※受信設定したメール等が届かない場合、メールアドレスの入力間違い、または迷惑メール設定等によりブロックされている可能性がございます。 特に携帯メールアドレスの場合は、迷惑メールとしてブロックされる可能性が高いので、以下のアドレスが受信できるように設定をお試しください。 (端末により操作方法が異なります。詳しくはご利用いただいている携帯会社にご確認ください。) 配信元メールアドレス: matrixtrader@jfx.co.jp 目次

通知メール設定

# ■通知メールの設定

#### MATRIX TRADER for iPad

| 通知メールの言                                             | 役定はPC                           | 版と連動している                                 | ます。                                     | 登録しているメールアドレスが表示さ                                                                                                    | れます。                                                                                 |                                                                                                    |
|-----------------------------------------------------|---------------------------------|------------------------------------------|-----------------------------------------|----------------------------------------------------------------------------------------------------|--------------------------------------------------------------------------------------|----------------------------------------------------------------------------------------------------|
| MATRIXTRADER                                        | 設                               | 定                                        |                                         |                                                                                                    |                                                                                      |                                                                                                    |
| 通貨ペア設定 初期値設定 通知メー<br>通知メール設定<br>メールアドレス1<br>メールアドレス | ール設定<br>ターゲット<br>info@jfx.co.jp | メール設定 レート到達活知 レーレ<br>メールフ・レス2<br>メールアドレス | 文新通知 読み上げ設定<br>変更前に戻す<br>info@jfx.co.jp | 注文約定メールのみ、「全て送る」「成<br>3パターンの選択が可能です。<br>※「成行・ストリーミングは送らない」は成行                                                                                      | 行・ストリーミング<br>テ・ストリーミング注:                                                             | ゛は送らない」「全て送らない」の<br>文以外の注文が約定した時に送信されます。                                                                                            |
| 注文受付メール                                             | 送らない >                          | 主文受付メール                                  | info@jfx.co.jp                          |                                                                                                    |                                                                                      |                                                                                                    |
| 注文約定メール<br>注文取消メール<br>入金確認メール                       | 全て送らない ><br>送らない ><br>送る >      | 注文約定メール 成行・ストリ・<br>注文取消メール<br>入金確認メール    | -シゲは送らない ><br>送らない >                    | 「送る」「全て送る」「成行・ストリーミン・<br>送信を止めたい場合は、「送る」をタッ                                                                                                    | グは送らない」に<br>プし、「送らない」                                                                | なっているとメールは送信されます。<br>「全て送らない」に切り替えます。                                                                                               |
|                                                     | 送らない >                          | アラートメール                                  | 送らない >                                  |                                                                                                    |                                                                                      |                                                                                                    |
|                                                     | 送る >                            | コスカットメール                                 | 送らない >                                  |                                                                                                    |                                                                                      |                                                                                                    |
| 条件指定全決済設定変更メール                                      | 送らない >                          | 条件指定全決済設定変更メール                           | 送らない >                                  | ■注文受付メール                                                                                                    | 注文受付時に                                                                               | 送信されます。                                                                                                    |
| 条件指定全決済通知メール                                        | 送らない >                          | 条件指定全決済通知メール                             | 送らない >                                  | ■注文約定メール                                                                                                    | 注文成立時に                                                                               | 送信されます。(不成立時も送信されます)                                                                                                    |
| スワップ振替メール                                           | 送らない >                          | スワップ振替メール<br>                            | 送らない >                                  | ■注文取消メール                                                                                                    | 注文取消が完                                                                               | 了した時に送信されます。                                                                                                    |
| ログイン通知メール                                           | 通らない>                           | ログイン通知メール<br>メールテトレスの                    | 送らない ><br>/ MMT /                       | <ul> <li>入金確認メール</li> <li>アラートメール</li> <li>ロスカットメール</li> <li>条件指定全決済設定変更メール</li> <li>条件指定全決済通知メール</li> <li>スワップ振替メール</li> <li>ログイン通知メール</li> </ul> | 入金がMATRIX<br>有効比率が20<br>ロスカットされ<br>条件指定全決<br>送信されます。<br>条件指定全決<br>スワップ振替何<br>ログインした時 | TRADERで確認できた時点で送信されます。<br>20%を下回った時点で送信されます。<br>た場合に送信されます。<br>た場合に送信されます。<br>済設定画面より設定を変更した時点で<br>済基準に達した時点で通知されます。<br>気頼時に送信されます。 |
| ¥E\$£ ¥E\$£ ¥E\$<br>v-7064 v-7068 v-706             | £                               |                                          | …<br>NEWS etc<br>機能 その他                 |                                                                                                    |                                                                                      |                                                                                                    |

\_\_\_\_\_ ①【メニュー】→【設定】→【通知メール設定】画面を開きます。

| in MATRIXTRADER.   | 設              | 定                 |                | MATRIXTRADER       | 影                                     | 定                  |                |
|--------------------|----------------|-------------------|----------------|--------------------|---------------------------------------|--------------------|----------------|
| 通貨ペア設定 初期値設定 通知メ   | ール設定 ターゲットン    | メール設定 レート到達通知 レート | 変動通知 読み上げ設定    | 御にろ 注文番付メ          |                                       | メール設定 レート到達通知 レート変 | 動通知 読み上げ設      |
| 通知メール設定            |                |                   | 変更前に戻す         |                    | 10                                    |                    |                |
| メールアドレス1           |                |                   |                | ×                  | ~                                     |                    |                |
| メールアドレス            | info@jfx.co.jp | メールアドレス           | info@jfx.co.jp | 送らない               | · · · · · · · · · · · · · · · · · · · | メールアドレス            | info@jfx.co.jp |
| 注文受付メール            | 送らない >         | 注文受付メール           | 送らない >         | 注文受付メール            | 送る >                                  | 注文受付メール            | 送らない >         |
| 注文約定メール            | 全て送らない >       | 注文約定メール 成行・ストリー   | シゲは送らない >      | 注文約定メール            | 全て送らない >                              | 注文約定メール 成行・ストリーミ   | ングは送らない >      |
| 注文取消メール            | 送らない >         | 注文取消メール           | 送らない >         | 注文取消メール            | 送らない >                                | 注文取消メール            | 送らない >         |
| 入金確認メール            | 送る >           | 入金確認メール           | 送らない >         | 入金確認メール            | 送る >                                  | 入金確認メール            | 送らない >         |
| アラートメール            | 送らない >         |                   | 送らない >         | アラートメール            | 送らない >                                | アラートメール            | 送らない >         |
| ロスカットメール           | 送る >           | ロスカットメール          | 送らない >         | ロスカットメール           | 送る >                                  | ロスカットメール           | 送らない >         |
| 条件指定全決済設定変更メール     | 送らない >         | 条件指定全決済設定変更メール    | 送らない >         | 条件指定全決済設定変更メール     | 送らない >                                | 条件指定全決済設定変更メール     | 送らない >         |
| 条件指定全決済通知メール       | 送らない >         | 条件指定全決済通知メール      | 送らない >         | 条件指定全決済通知メール       | 送らない >                                | 条件指定全決済通知メール       | 送らない >         |
| スワップ振替メール          | 送らない >         | スワップ振替メール         | 送らない >         | スワップ振替メール          | 送らない >                                | スワップ振替メール          | 送らない >         |
| ログイン通知メール          | 送らない >         | ログイン通知メール         | 送らない >         | ログイン通知メール          | 送らない >                                | ログイン通知メール          | 送らない >         |
|                    |                |                   | NIR 7 &        |                    |                                       |                    |                |
|                    |                |                   |                |                    |                                       |                    |                |
|                    |                |                   |                |                    |                                       |                    |                |
|                    |                |                   |                |                    |                                       |                    |                |
|                    |                |                   |                |                    |                                       |                    |                |
|                    |                |                   |                |                    |                                       |                    |                |
|                    |                |                   |                |                    |                                       |                    |                |
|                    |                |                   |                |                    |                                       |                    |                |
|                    |                |                   |                |                    |                                       |                    |                |
|                    |                |                   |                |                    |                                       |                    |                |
|                    |                |                   |                |                    |                                       |                    |                |
|                    | 19             | 定                 |                |                    | 25                                    | 没定                 |                |
| ¥E\$£ ¥E\$£ ¥E\$   | £ 🖾            | Q 🐘¥ 🔯ĭ           | NEWS etc       | ¥€\$£ ¥€\$£ ¥€\$   | £ 📉                                   | .Q¥ Øĭ             | etc            |
| マーケットA マーケットB マーケッ | トピーチャート 第      |                   | 1111 - 2010    | V-796A V-7968 V-79 | FC ₹4-F                               | HA LHAUR RE        | 情報 その他         |
| <b><u> </u></b>    |                | NH N 44 1 N 4 4   |                |                    | $H \Gamma H$                          |                    |                |
| 2)ここでは汪文受          | 何メールの          | はちない」をタッ          | ノします。          | ③選択画面が表示           | 「されます。                                | 【送る】をタップしま         | す。             |

| TRIXTRADER.                            | 設              | 定                   |                | 15:18 1月3日(月)<br>::: M. C. D. V. C. D. D. D. D. D. D. D. D. D. D. D. D. D. | ≡л             | .÷             | 중 100% (                      |
|----------------------------------------|----------------|---------------------|----------------|----------------------------------------------------------------------------|----------------|----------------|-------------------------------|
| Q定 初期值股定 通知メ                           | ペール設定 ターゲットン   | <ール設定 レート到達通知 レート変動 | 1通知 読み上げ設定     |                                                                            |                |                |                               |
| ール設定                                   |                |                     | 変更前に戻す         | 通貨ペア設定<br>初期値設定<br>通知>                                                     | マール設定 ターゲットメ   | ール設定レート到達通知    | レート変動通知                       |
|                                        |                |                     |                | 通知メール設定                                                                    |                |                |                               |
| ルアドレス                                  | info@jfx.co.jp | メールアドレス             | info@jfx.co.jp | メールアドレス1                                                                   |                | メールアドレス2       |                               |
| 付メール                                   | 送る >           | 注文受付メール             | 送らない >         | メールアドレス                                                                    | info@jfx.co.jp | メールアドレス        | info@jfx.co.j                 |
| 定メール                                   | 全て送らない >       | 注文約定メール 成行・ストリーミン   | がは送らない >       | 注文受付メール                                                                    | 送る >           | 注文受付メール        |                               |
| ミ消メール                                  | 送らない >         | 注文取消メール             | 送らない >         | 注文約定メール 成行・ス                                                               |                | 注文約定メール        |                               |
| 確認メール                                  | 送る >           | 入金確認メール             | 送らない >         | 注文取消メール                                                                    |                | 注文取消メール        |                               |
|                                        | 送らない >         | アラートメール             | 送らない >         | 入金確認メール                                                                    |                | 入金確認メール        |                               |
| カットメール                                 | 送る >           | ロスカットメール            | 送らない >         | アラートメール                                                                    |                |                |                               |
| 指定全決済設定変更メール                           | 送らない >         | 条件指定全決済設定変更メール      | 送らない >         | ロスカットメール                                                                   | 送る〉            | ロスカットメール       |                               |
| ‡指定全決済通知メール                            | 送らない >         | 条件指定全決済通知メール        | 送らない >         | 条件指定全決済設定変更メール                                                             |                | ·<br>·         | 更メール 送らない >                   |
| マップ振替メール                               | 送らない >         | スワップ振替メール           | 送らない >         | 条件指定全決済通知メール                                                               | 通知メール設定        | ≧を更新しました<br>」メ | ール 送らない >                     |
| 「イン通知メール                               | 送らない >         | ログイン通知メール           | 送らない >         | スワップ振替メール                                                                  |                | рк             | 送らない >                        |
|                                        |                |                     | R76            |                                                                            |                | X-JL           |                               |
|                                        |                |                     |                |                                                                            |                |                |                               |
|                                        |                |                     |                |                                                                            | ii             | 定              |                               |
| ¥€\$£ ¥€\$£ ¥€\$<br>マーグットA マーグットB マーグッ | E Fr-h III     |                     | etc<br>₩s €o#  | ¥€\$£ ¥€\$£<br>マーケットA マーケットB                                               | ¥€\$£          |                | <b></b>                       |
| ④画面下部に                                 | ある【設定】         | をタップします。            |                | 5【通知メール影                                                                   | となってす!         | ました】のポ         | ジップアップが表<br>゜± <del>+</del> + |
|                                        |                |                     |                | これて豆球は                                                                     |                | 01.12797       | しみり。                          |

# ■メールアドレスの追加

#### メールアドレスは2つまで登録ができます。メールアドレスの追加はPC版と連動しています。 初期設定では口座開設申込フォームにご入力いただいたメールアドレスが登録されています。

| 15:18 1月3日(月)<br>韻 <i>MaTRIXTRADER</i> . | 設              | 定                   | 奈 100% 🔲 |            |          |                       | 15:18 1月3日<br>韻 <i>州和TRIX</i> | I(月)<br>Trader |        |       |            | 設定       | Ē _          |                 |        |          | 후 100% 🔲 |
|------------------------------------------|----------------|---------------------|----------|------------|----------|-----------------------|-------------------------------|----------------|--------|-------|------------|----------|--------------|-----------------|--------|----------|----------|
| 通貨ペア設定 初期値設定 通知メー                        | ール設定 ターゲットメー   | ール設定 レート到達通知 レート変動通 | al l     |            |          |                       | 通貨ペア設定                        | 包 初期値書         | 设定 通知  | メール設定 | 宦 ターゲ      | ットメー     | ル設定 レ・       | ート到達通知          | コレート変  | 動通知      |          |
| 通知メール設定                                  |                |                     | 変更前に戻す   |            |          |                       | 通知メー                          | ール設定           | 2      |       |            |          |              |                 |        |          |          |
| メールアドレス1                                 |                |                     |          |            |          |                       |                               |                |        |       |            |          |              | 72              |        |          |          |
| メールアドレス                                  | info@jfx.co.jp | メールアドレス             |          |            |          |                       | メールアト                         | ドレス            |        |       | info@jfx.o | co.jp    | メールアト        | レス              |        |          |          |
| 注文受付メール                                  | 送る >           | 注文受付メール             | 送らない >   |            |          |                       | 注文受付.                         |                |        |       | 送る         |          | 注文受付.        | メール             |        |          | 5ない >    |
| 注文約定メール                                  | 全て送らない >       | 注文約定メール 成行・ストリーミン   | ♡は送らない > |            |          |                       | 注文約定;                         |                |        | 全て    | 送らない       |          | 注文約定.        | メール             | 成行・スト! | ーミングは送り  | らない ♪    |
| 注文取消メール                                  | 送らない >         | 注文取消メール             | 送らない >   |            |          |                       | 注文取消.                         |                |        |       | 送らない       |          | 注文取消.        | ĸ—ル             |        | 送        | 5ない ≥    |
| 入金確認メール                                  | 送る >           | 入金確認メール             | 送らない >   |            | <b>N</b> |                       | 入金確認.                         |                |        |       | 送る         |          | 入金確認.        | メール             |        |          | らない >    |
| アラートメール                                  | 送らない >         | アラートメール             | 送らない >   |            |          |                       | アラートン                         |                |        |       | 送らない       |          | アラートン        | <ール             |        | 送        | 5ない >    |
| ロスカットメール                                 | 送る >           | ロスカットメール            | 送らない >   |            |          |                       | ロスカッ                          | トメール           |        |       | 送る         |          | ロスカッ         |                 |        | 送        | 5ない >    |
| 条件指定全決済設定変更メール                           | 送らない >         | 条件指定全決済設定変更メール      | 送らない >   |            |          |                       | 条件指定:                         | 全決済設定          | ≧変更メーノ |       | 送らない       |          | 条件指定:        | 全決済設定           | 変更メール  |          | 5ない >    |
| 条件指定全決済通知メール                             | 送らない >         | 条件指定全決済通知メール        | 送らない >   |            |          |                       | 条件指定:                         | 全決済通知          |        |       | 送らない       |          | 条件指定:        | è決済通知           |        |          | らない >    |
| スワップ振替メール                                | 送らない >         | スワップ振替メール           | 送らない >   |            |          |                       | スワップ                          | 辰替メール          |        |       | 送らない       |          | スワップ打        | <b>長替メール</b>    |        | 送        | 5ない >    |
| ログイン通知メール                                | 送らない >         | ログイン通知メール           | 送らない >   |            |          |                       | ログイン派                         | 通知メール          |        |       | 送らない       |          | ログインネ        | 通知メール           |        | 送        | 5ない >    |
|                                          |                |                     |          |            |          |                       |                               |                |        |       |            |          |              |                 |        |          |          |
|                                          |                |                     |          |            |          |                       |                               |                |        |       |            |          |              |                 |        |          |          |
|                                          |                | ~ -                 |          |            |          |                       |                               |                |        | 1     |            | Ľm       |              |                 | Ne     |          |          |
|                                          |                |                     | ※2つ目     | の登録メーノ     | ルアドレス多   | 宛てに                   | は、当                           | 1社た            | NG0.   | )お耳   | 反引作        | こ関       | する           | 重要              | なおタ    | 言らせ      | や、       |
|                                          |                |                     | 商品•+     | サービスなど     | に関する     | -<br>お知ら <sup>.</sup> | せの                            | <u>к</u> _л    | レは届    | まま    | も せん       | <b>v</b> |              |                 |        |          |          |
|                                          |                |                     |          |            |          |                       |                               |                |        |       |            |          | h            |                 | L.     |          | ے        |
|                                          |                |                     |          |            |          |                       | a                             | S              | a      |       |            |          | n            | 1               | ĸ      | <u>.</u> |          |
|                                          | ΞΛ             | ÷                   |          |            |          |                       | Ŷ                             | »<br>Z         | X      | c     | V          | b        | n            | m               | @      | ?        | 全角       |
|                                          |                |                     |          | - 7        |          |                       | 2122                          | Æ              |        |       |            |          |              | 1               |        | <b></b>  |          |
| ¥€\$£ ¥€\$£ ¥<br>マーケットA マーケットB マ-        | €\$£<br>-7ットC  |                     | 000      | $D \Gamma$ |          | 7                     | .:123                         | ₩.             | _      |       |            | _        |              |                 |        | 0000     | Ľ        |
| <u> </u>                                 | ╓╤┨╲╏潘         | ケノールシート             | あち問き     | ±+         |          |                       | 01                            | ١.,            | 75     | 1     | <b>M</b> 1 | ++ +7    | 1 <i>t.h</i> | <del>-</del> ″เ | ±+     |          |          |
| <u>─</u> \/≻─⊥─J→\ä                      | 又止】→L迪         | 「和ノール設た」画           | 囲を囲る     | より。        |          |                       |                               | - <i>n</i>     | וחיני  |       | の人         | ノノや      | F 2 7        | 970             | レボ 9   | 0        |          |

| 5:18 1月3日(月)<br>       | 設定                                                                    | 奈 100% 🔲                 |
|------------------------|-----------------------------------------------------------------------|--------------------------|
| 資ペア設定 初期値設定 <b>通知メ</b> | <b>〈ール設定</b> ターゲットメール設定 レート到達通知 レ                                     | ート変動通知                   |
| 通知メール設定                |                                                                       | 変更前に戻す                   |
|                        |                                                                       |                          |
| メールアドレス                | info@jfx.co.jp メールアドレス                                                | l                        |
| 注文受付メール                | 送る > 注文受付メール                                                          | 送らない >                   |
| 注文約定メール                | 全て送らない > 注文約定メール 成行                                                   | テ・ストリーミングは送らない >         |
| 注文取消メール                | 送らない 〉 注文取消メール                                                        | 送らない >                   |
| 入金確認メール                | 送る > 入金確認メール                                                          | 送らない >                   |
| アラートメール                | 送らない 〉 アラートメール                                                        | 送らない >                   |
| ロスカットメール               | 送る > ロスカットメール                                                         | 送らない >                   |
| 条件指定全決済設定変更メール         | 送らない > 条件指定全決済設定変更 >                                                  | メール 送らない >               |
| 条件指定全決済通知メール           | 送らない > 条件指定全決済通知メーノ                                                   | レ 送らない >                 |
| スワップ振替メール              | 送らない 〉 スワップ振替メール                                                      | 送らない >                   |
| ログイン通知メール              | 送らない 〉 ログイン通知メール                                                      | 送らない >                   |
|                        |                                                                       | レス2を削除する                 |
|                        |                                                                       |                          |
|                        | I I'm we                                                              |                          |
| 1 2 3<br><b>q W e</b>  | 4 5 6 7 8<br>r t y u i                                                | ° ° (X                   |
| a s d                  | $ \begin{array}{c c} & \ast & ( & ) \\ f & g & h & j \\ \end{array} $ | تم<br>ا                  |
|                        | * = / ; :<br>c v b n m                                                | ,   ?<br>@  . <b>全</b> 角 |
| ?123                   | -                                                                     | - ສນາວ 📖                 |
| ③キーボート<br>追加したい        | ・<br>が表示されますので、<br>パールアドレスを入力しま                                       |                          |

| $\underset{m}{=} M_{A}TRIXTRADER.$ | 設                              | 定                |               | ÷÷ 100% [ |
|------------------------------------|--------------------------------|------------------|---------------|-----------|
| 通貨ペア設定初期値設定通知                      | ロメール設定<br>ターゲットメー              | -ル設定 レート到達通知     | レート変動通知       |           |
| 通知メール設定                            |                                |                  |               | 変更前に戻る    |
| メールアドレス1                           |                                |                  |               |           |
| メールアドレス                            | info@jfx.co.jp                 | メールアドレス          |               |           |
| 注文受付メール                            | 送る >                           | 注文受付メール          |               | 送らない >    |
| 注文約定メール<br>                        | 全て送らない >                       | 注文約定メール          | 成行・ストリーミング    | は送らない >   |
| 注文取消メール                            | 送らない >                         | 注文取消メール          |               | 送らない >    |
| 入金確認メール                            | 送る >                           | 入金確認メール          |               | 送らない >    |
| アラートメール                            | 送らない >                         | アラートメール          |               | 送らない >    |
| ロスカットメール                           | 送る >                           | ロスカットメール         |               | 送らない >    |
| 条件指定全決済設定変更メー                      | -ル 送らない >                      | 条件指定全決済設定到       | 変更メール         | 送らない >    |
| 条件指定全決済通知メール                       | 送らない >                         | 条件指定全決済通知:       | メール           | 送らない >    |
| スワップ振替メール                          | 送らない >                         | スワップ振替メール        |               | 送らない >    |
| ログイン通知メール                          | 送らない >                         | ログイン通知メール        |               | 送らない >    |
|                                    |                                |                  |               |           |
|                                    |                                |                  |               |           |
|                                    | I Pr                           | n v              | ve            |           |
| 1 2 3<br><b>q W e</b>              | 4 5 6<br>r t y                 | 7 8<br>U i       | 9<br><b>0</b> | p 🛛       |
| a # C                              | f g                            | ( )<br>h j       | k ľ           | نې        |
|                                    | + = /<br>c v b                 | , :<br>n m       | @             | ?<br>• 全角 |
| .?123                              |                                |                  | - a           | ທວ 🖳      |
| ④追加したし                             | ハメールアドレ<br>ップしてキー <sup>;</sup> | マスの入力5<br>ドードを閉じ | 宅了後、<br>こます。  |           |

| 19 1月3日(月)<br>MaTRIXTRADER       | 設                                                                                                    | 定                                        | হ 100% 🔲       |    | 15:19 1月3日(月)           | 設                                                                | 定          |            | হ 100% (      |
|----------------------------------|----------------------------------------------------------------------------------------------------|------------------------------------------|----------------|----|-------------------------|------------------------------------------------------------------|------------|------------|---------------|
| ペア設定 初期値設定 通知メ-                  | ール設定 ターゲットメー                                                                                                    | -ル設定 レート到達通知 レート変動通知                     | 1              |    | 通貨ペア設定 初期値設定            | 通知メール設定 ターゲットメ                                                   | ール設定 レート到達 | 通知 レート変動通知 |               |
| ]メール設定                           |                                                                                                    |                                          | 変更前に戻す         |    | 通知メール設定                 |                                                                  |            |            |               |
|                                  |                                                                                                    |                                          |                |    | メールアドレス1                |                                                                  |            |            |               |
| ドレス                              | info@jfx.co.jp                                                                                                    | メールアドレス                                  | info@jfx.co.jp |    | メールアドレス                 | info@jfx.co.jp                                                   | メールアドレス    |            | info@jfx.co.j |
| メール                              | 送る >                                                                                                    | 注文受付メール                                  | 送らない >         |    | 注文受付メール                 | 送らない >                                                           | 注文受付メール    |            |               |
| ミメール                             | 全て送らない >                                                                                                    | 注文約定メール 成行・ストリーミン!                       | がは送らない >       |    | 注文約定メール                 | 成行・ストリーミングは送らない >                                                | 注文約定メール    |            |               |
| <b>Z消メール</b>                     | 送らない >                                                                                                    | 注文取消メール                                  | 送らない >         |    | 注文取消メール                 | 送らない >                                                           | 注文取消メール    |            |               |
| 確認メール                            | 送る >                                                                                                    | 入金確認メール                                  | 送らない >         |    | 入金確認メール                 | 送らない >                                                           | 入金確認メール    |            |               |
| ートメール                            | 送らない >                                                                                                    | アラートメール                                  | 送らない >         |    | アラートメール                 |                                                                  |            |            |               |
| .カットメール                          | 送る >                                                                                                    | ロスカットメール                                 | 送らない >         |    | ロスカットメール                | 送る >                                                             | ロスカットメール   |            |               |
| +指定全決済設定変更メール                    | 送らない >                                                                                                    | 条件指定全決済設定変更メール                           | 送らない >         |    | 条件指定全決済設定変              | 更メール                                                             |            | ≧変更メール     |               |
| +指定全決済通知メール                      | 送らない >                                                                                                    | 条件指定全決済通知メール                             | 送らない >         |    | 条件指定全決済通知メ              |                                                                  | を更新しました    | コメール       |               |
| ップ振替メール                          | 送らない >                                                                                                    | スワップ振替メール                                | 送らない >         |    | スワップ振替メール               | C                                                                | Ж          |            | 送らない 〉        |
| 「イン通知メール                         | 送らない >                                                                                                    | ログイン通知メール                                | 送らない >         |    | ログイン通知メール               | 送らない >                                                           | ×          |            |               |
|                                  |                                                                                                    | 3~67¥ b328m                              |                |    |                         |                                                                  |            |            |               |
|                                  | 設                                                                                                    | 定                                        |                | -  |                         | 19                                                               | 定          |            |               |
| ¥€\$£ ¥€\$£ ¥<br>マーケットA マーケットB マ | $F \in F_{F} \qquad \qquad \qquad \qquad \qquad \qquad \qquad \qquad \qquad \qquad \qquad \qquad \qquad \qquad \qquad \qquad \qquad \qquad $ | <u>…</u> Q¥ ØX<br><sup>照会</sup> 証拠金状況 設定 | 000            | V' | ¥€\$£ ¥€!<br>マーケットA マーケ | \$£ ¥€\$£<br><sup>y→bB</sup> <sup>y→y→bC</sup> <sup>y→y→bC</sup> |            |            |               |

<u>目次</u>

## ■メールアドレスの変更

### 登録しているメールアドレスを変更することができます。メールアドレスの変更はPC版と連動しています。

| MATRIXTRADER.     | 影              | 定                  |                |         | 15:1 | 8 1月3日(月)<br>MaTeIvTeaner             | ,                |        |            | 现中          |         |            |             | 4                    | 100%    |
|-------------------|----------------|--------------------|----------------|---------|------|---------------------------------------|------------------|--------|------------|-------------|---------|------------|-------------|----------------------|---------|
| 通貨ペア設定 初期値設定 通知メー | -ル設定 ターゲット     | メール設定 レート到達通知 レート変 | 動通知 読み上げ設定     |         | ÷    |                                       | -                |        |            | 設定          |         |            |             | _                    |         |
| 通知メール設定           |                |                    | 変更前に戻す         |         | 通1   | 省ペア設定 初期                              | 1値設定 1           | 通知メール設 | 定 ターゲ      | ットメール設      | 定 レート到  | 達通知        | レート変動       | 通知                   |         |
|                   |                |                    |                |         | 通    | 知メール影                                 | 定                |        |            |             |         |            |             | 変更                   |         |
| メールアドレス           | info@jfx.co.jp | メールアドレス            | info@jfx.co.jp |         | ×-   |                                       |                  |        |            |             |         |            |             |                      |         |
| 注文受付メール           | 送らない >         | 注文受付メール            | 送らない >         |         | >    | ベールアドレス                               |                  |        | info@jfx.c | o.jp 🗡      | ールアドレス  |            |             | info                 | @jfx.co |
| 注文約定メール           | 全て送らない >       | 注文約定メール 成行・ストリー:   | シゲは送らない >      |         | 2    | 主文受付メール                               |                  |        | 送る         | > 注:        | 文受付メール  |            |             | 送らた                  | はい >    |
| 注文取消メール           | 送らない >         | 注文取消メール            | 送らない >         |         | ä    | E文約定メール                               |                  | 全      | て送らない      | > 注:        | 文約定メール  | , ស        | 稔行・ストリ−     | ミング は送らた             |         |
| 入金確認メール           | 送る >           | 入金確認メール            | 送らない >         |         | 2    | E文取消メール                               |                  |        | 送らない       | > 注:        | 文取消メール  |            |             | 送らた                  |         |
|                   | 送らない >         |                    | 送らない >         |         | 7    | 金確認メール                                |                  |        | 送る         | <b>〉</b> 入结 | 金確認メール  |            |             | 送らた                  |         |
| ロスカットメール          | 送る >           | ロスカットメール           | 送らない >         |         | 7    | <b>?</b> ラートメール                       |                  |        | 送らない       |             |         |            |             | 送らた                  | おい >    |
| 条件指定全決済設定変更メール    | 送らない >         | 条件指定全決済設定変更メール     | 送らない >         |         |      | コスカットメール                              |                  |        | 送る         |             | スカットメー  |            |             | 送らた                  | よい ≯    |
| 条件指定全決済通知メール      | 送らない >         | 条件指定全決済通知メール       | 送らない >         |         |      | 4.4 指定全決済                             | 设定变更义            |        | 送らない       | <u>ه</u>    | 生指完全決議  | いったなす      | <b>国メール</b> | 送らた                  | 21.1 >  |
| スワップ振替メール         | 送らない >         | スワップ振替メール          | 送らない >         |         |      |                                       | ടെ~~~<br>ഒബ v II |        | ****       |             | ##@A:h3 | tiasen y   | - 11        | ×~~                  | 51. 5   |
| ログイン通知メール         | 送らない >         | ログイン通知メール          | 送らない >         |         | *    |                                       | 世和メール<br>        |        | 2540       |             | + 個化主次神 | 1週和人一      |             | <sup>ر</sup> وچر<br> |         |
|                   |                |                    | lin t 6        |         | 2    | 、ワッフ振替メ-<br>コグイン通知メ-                  | ール<br>- ル.       |        | 送らない       | <u> </u>    | ノッフ振替メ  | - <i>n</i> |             | 达57                  | まい >    |
|                   |                |                    |                |         |      | a a a a a a a a a a a a a a a a a a a |                  |        |            |             | グイン通知メ  |            |             | 送らた                  | よい >    |
|                   |                |                    |                | , i l   |      |                                       |                  |        |            |             |         |            |             |                      |         |
|                   |                |                    |                |         |      |                                       |                  |        |            |             |         |            |             |                      |         |
|                   |                |                    |                |         |      |                                       |                  | 1      |            | l'm         |         | we         |             |                      |         |
|                   |                |                    |                |         |      |                                       |                  |        |            |             |         |            |             |                      | -       |
|                   |                | <u>/ </u> ×21      | つ目の登録メー        | ルアドレス宛つ | てには、 | 当社か                                   | らの               | お取る    | 引に関        | する          | 重要      | なお         | 知ら          | せや                   | 2       |
|                   |                | 商                  | 品・サービスなる       | ごに関するお知 | 印らせの | メール                                   | は届               | きませ    | ±ん。        |             |         |            |             |                      |         |
|                   |                |                    |                |         | _    |                                       |                  |        |            |             |         |            |             |                      |         |
|                   |                |                    |                |         | -    |                                       | -                | +      | =          | /<br>h      | ;       | :          | ,           | ?                    | 全角      |
|                   | E              | <del>没定</del>      |                |         |      | Z                                     | X                | C      | V          | d           | n       | m          | @           | Ŀ                    |         |
| ¥€\$£ ¥€\$£ ¥€\$£ |                |                    | news etc       |         | .?   | 123 🌐                                 |                  |        |            |             | - 1     | - 1        | -           | あいう                  |         |
|                   |                |                    | 101            |         | 17   |                                       |                  | 1-     | - 7        |             |         |            |             |                      |         |
|                   |                |                    |                |         |      |                                       |                  |        |            |             |         |            |             |                      |         |
| (ニュー]→【設定         | ]→【通知          | メール設定】画面           | を聞きます          |         | ②変9  | 更したし                                  | ントー              | ・ルア    | ドレス        | をタン         | ップしる    | ます         | 0           |                      |         |
|                   |                |                    |                |         |      | では、                                   | メー               | ルアド    | レス         | 2のメ         | ール      | アドI        | レスマ         | を変す                  | īL      |

| 18 1月3日(月)<br><i>MaTRIXTRader</i> | 設              | 定                   |                |
|-----------------------------------|----------------|---------------------|----------------|
| 貨ペア設定 初期値設定 通知メール計                | 定 ターゲットメ・      | ール設定 レート到達通知 レート変動通 | 知              |
| 通知メール設定                           |                |                     | 変更前に戻す         |
|                                   |                |                     |                |
| メールアドレス                           | info@jfx.co.jp | メールアドレス             | info@jfx.co.jp |
| 注文受付メール                           | 送る >           | 注文受付メール             | 送らない >         |
| 注文約定メール 全                         | て送らない >        | 注文約定メール 成行・ストリーミン   | がは送らない >       |
| 注文取消メール                           | 送らない >         | 注文取消メール             | 送らない >         |
| 入金確認メール                           | 送る >           | 入金確認メール             | 送らない >         |
| アラートメール                           | 送らない >         | アラートメール             | 送らない >         |
| ロスカットメール                          | 送る >           | ロスカットメール            | 送らない >         |
| 条件指定全決済設定変更メール                    | 送らない >         | 条件指定全決済設定変更メール      | 送らない >         |
| 条件指定全決済通知メール                      | 送らない 〉         | 条件指定全決済通知メール        | 送らない 〉         |
| スワップ振替メール                         | 送らない >         | スワップ振替メール           | 送らない >         |
| ログイン通知メール                         | 送らない >         | ログイン通知メール           | 送らない >         |
|                                   |                |                     |                |
|                                   |                |                     |                |
| L                                 | P              | m we                |                |
| 1 2 3 4                           | 5 6            | 3 7 8 9             |                |
| q w e r                           | ty             | u i o               | р 🖄            |
| ⊚ # ¥<br>a s d                    | ≗ *<br>f g     | h j <sup>,</sup> "  | چ              |
|                                   | = /            |                     | ?              |
| ℃ z x c                           | v b            | n m @               | ・              |
| 2123                              |                |                     | あいう 📟          |
|                                   | ± - + 1.       | ++07                | RF             |
| ③キーホートが                           | 衣示され           | よりので、               |                |

| 15:18 1月3日(月)<br>龗 <i>MaTRIXTRADER</i> | 設定                    |              | ę             | 100% 🥅     |
|----------------------------------------|-----------------------|--------------|---------------|------------|
| 通貨ペア設定 初期値設定 通知メール設                    | 定 ターゲットメール語           | 設定 レート到達通知   | レート変動通知       |            |
| 通知メール設定                                |                       |              | 変更            |            |
| メールアドレス1                               |                       |              |               |            |
| メールアドレス                                | info@jfx.co.jp      × | ールアドレス       | info@         | ⊚jfx.co.jp |
| 注文受付メール                                | 送る>注                  | 文受付メール       | 送らな           |            |
| 注文約定メール 全                              | て送らない > 注             | 文約定メール 成     | 行・ストリーミングは送らな |            |
| 注文取消メール                                | 送らない > 注              | 文取消メール       | 送らな           |            |
| 入金確認メール                                | 送る〉 入                 | 金確認メール       | 送らな           |            |
| アラートメール                                | 送らない 〉 ア              | ラートメール       | 送らな           |            |
| ロスカットメール                               | 送る〉ロ                  | スカットメール      | 送らな           |            |
| 条件指定全決済設定変更メール                         | 送らない 〉 条              | 件指定全決済設定変更   | メール 送らな       |            |
| 条件指定全決済通知メール                           | 送らない 〉 条              | 件指定全決済通知メー   | ・ル 送らな        |            |
| スワップ振替メール                              | 送らない 〉 ス              | ワップ振替メール     | 送らな           |            |
| ログイン通知メール                              | 送らない 〉 ロ              | グイン通知メール     | 送らな           |            |
|                                        |                       |              |               |            |
|                                        |                       |              |               |            |
| I                                      | ľm                    | we           |               |            |
| 1 2 3 4<br><b>q w e r</b>              | 5 6<br>t y            | 7 8<br>U i   | 9 0<br>0 p    | $\propto$  |
|                                        | & * ()                |              |               | ج<br>ج     |
| asu                                    | <u> </u>              |              |               |            |
|                                        | v b                   | n m          | , ?<br>@ .    | 全角         |
| .?123                                  |                       | -            | - あいう         |            |
| ④メールアドレスの<br>■ をタップして                  | 入力完了行<br>にキーボート       | 後、<br>≦を閉じます | t.            |            |

| ATRIXTRADER.                           | 設                | 定                    |                |     | 14:58 1月3日(月)  | =r                                                                                                    |                                              | 奈 58% ■            |
|----------------------------------------|------------------|----------------------|----------------|-----|----------------|----------------------------------------------------------------------------------------------------|----------------------------------------------|--------------------|
| ペア設定初期値設定通知メ                           | ペール設定 ターゲットン     | <ール設定 レート到達通知 レート変制  | が通知 読み上げ設定     |     | MATRIXTRADER   | ئة<br>محمد المحمد المحمد المحمد المحمد المحمد المحمد المحمد المحمد المحمد المحمد المحمد المحمد المحمد المحمد المحمد ا | 定<br>一                                       |                    |
| 朝メール設定                                 |                  |                      | 変更前に戻す         |     | 通知メール設定        | し設定 ダーケットメール設定 レート的                                                                                                   | 10世知 レート変動通知                                 |                    |
|                                        |                  | メールアドレス2             | 2267647        |     | メールアドレス1       |                                                                                                    |                                              |                    |
|                                        | info@ifx.co.in   | X-117512             | info@ifx.co.in |     | メールアドレス        | info@jfx.co.jp                                                                                                    | メールアドレス                                      | j.fukuba@jfx.co.jp |
| *****                                  | 14 C 411 \       | Store Markey 1       | the plus of p  |     | 注文受付メール        |                                                                                                    |                                              |                    |
|                                        | 25/200 2         |                      | 25407          |     | 注文約定メール        |                                                                                                    |                                              |                    |
| 「文約定メール                                | 全て送らない >         | 注文約定メール 成行・ホリーシ      | 7 は送らない >      |     | 注文取消メール        |                                                                                                    |                                              |                    |
| 文取消メール                                 | 送らない >           | 注文取消メール              | 送らない >         |     | 入金確認メール        |                                                                                                    | 入金確認メール                                      | 送らない >             |
| 金確認メール                                 | 送る >             | 入金確認メール              | 送らない >         |     | D2222          |                                                                                                    |                                              |                    |
|                                        | 送らない >           |                      | 送らない >         |     | 条件指定全決済設定変更メール |                                                                                                    |                                              |                    |
| コスカットメール                               | 送る >             | ロスカットメール             | 送らない >         |     | 条件指定全決済通知メール   |                                                                                                    |                                              |                    |
| 件指定全決済設定変更メール                          | 送らない >           | 条件指定全決済設定変更メール       | 送らない >         |     | スワップ振替メール      |                                                                                                    |                                              |                    |
| 条件指定全決済通知メール                           | 送らない >           | 条件指定全決済通知メール         | 送らない >         |     |                |                                                                                                    |                                              | マス2を削除する           |
| スワップ振替メール                              | 送らない >           | スワップ振替メール            | 送らない >         |     |                | 通知メール設定                                                                                                    | 官を更新しました                                     |                    |
| コグイン通知メール                              | 送らない >           | ログイン通知メール            | 送らない >         |     |                |                                                                                                    |                                              |                    |
|                                        |                  |                      | 818            |     |                |                                                                                                    | OK                                           |                    |
|                                        |                  |                      |                |     |                |                                                                                                    |                                              |                    |
| ¥ES£ ¥ES£ ¥ES<br>₹-7776A ₹-7776B ₹-777 | 22<br>52         |                      | etc<br>tom     | Fx7 | YESE YES       | 2<br>55 ¥555 🖄 म<br>7777                                                                                              | RATE AND AND AND AND AND AND AND AND AND AND | NERS etc           |
| 5変更したメ-<br>画面下部に                       | ールアドレス<br>こある【設定 | くを確認し、<br>こ】をタップします。 |                |     | ⑥【通知メー<br>これで登 | ール設定を更認<br>録は完了です                                                                                                    | 新しました】の<br>「。【OK】をタッ                         | )ボッブアップフ<br>ップします。 |

# ■メールアドレスの削除

## 追加したメールアドレスを削除することができます。メールアドレスの削除はPC版と連動しています。

| MATRIXTRADER.    | 設                    | 定             |                   |            | in MATRIXTRADER. | 設定             |                    |                |  |
|------------------|----------------------|---------------|-------------------|------------|------------------|----------------|--------------------|----------------|--|
| 通貨ペア設定 初期値設定 通知> | ペール設定 ターゲットメ         | (一ル設定 レート到達通知 | レート変動通知 読み上げ設定    |            | 通貨ペア設定初期値設定通知    | メール設定 ターゲット    | メール設定 レート到達通知 レート変 | 動通知 読み上げ設:     |  |
| 知メール設定           |                      |               |                   |            | 通知メール設定          |                |                    |                |  |
|                  |                      |               |                   |            | メールアドレス1         |                |                    |                |  |
| <b>レス</b>        | info@jfx.co.jp       | メールアドレス       | info@jfx.co.jp    |            | メールアドレス          | info@jfx.co.jp | メールアドレス            | info@jfx.co.jp |  |
|                  | 送らない >               | 注文受付メール       | 送らない >            |            | 注文受付メール          | 送らない >         | 注文受付メール            | 送らない >         |  |
|                  | 全て送らない >             | 注文約定メール 成     | 稔行・ストリーミングは送らない > |            | 注文約定メール          | 全て送らない >       | 注文約定メール 成行・ストリー:   | ングは送らない >      |  |
|                  | 送らない >               | 注文取消メール       | 送らない >            |            | 注文取消メール          | 送らない >         | 注文取消メール            | 送らない >         |  |
|                  | 送る >                 | 入金確認メール       | 送らない >            |            | 入金確認メール          | 送る >           | 入金確認メール            | 送らない >         |  |
|                  | 送らない >               |               | 送らない >            |            | アラートメール          | 送らない >         |                    | 送らない >         |  |
|                  | 送る >                 | ロスカットメール      | 送らない >            |            | ロスカットメール         | 送る >           | ロスカットメール           | 送らない >         |  |
| 全決済設定変更メール       | 送らない >               | 条件指定全決済設定変更   | モメール 送らない >       |            | 条件指定全決済設定変更メール   | 送らない >         | 条件指定全決済設定変更メール     | 送らない >         |  |
| ・全決済通知メール        | 送らない >               | 条件指定全決済通知メー   | -ル 送らない >         |            | 条件指定全決済通知メール     | 送らない >         | 条件指定全決済通知メール       | 送らない >         |  |
| 替メール             | 送らない >               | スワップ振替メール     | 送らない >            |            | スワップ振替メール        | 送らない >         | スワップ振替メール          | 送らない >         |  |
|                  | 送らない >               | ログイン通知メール     | 送らない >            |            | ログイン通知メール        | 送らない >         | ログイン通知メール          | 送らない >         |  |
|                  |                      |               |                   |            |                  |                |                    |                |  |
| ¥€\$£ ¥€\$£ ¥€\$ | <b>ب</b> ی<br>1 کی ا | e<br>Q 11¥ ¢  | NEWS etc          |            | ¥E\$£ ¥E\$£ ¥E\$ | 8<br>£ 🔀       | æ<br>₽Q ii¥ Ø¥     | , etc          |  |
|                  |                      |               |                   | Fx7        | R-7716 R-77      | DE             | R                  |                |  |
| .ユー】→【設定         | ∐→【通知ン               | ール設定】         | <b>画面を開きま</b>     | <b>१</b> . | ②【メールフ           | アドレス2を         | 削除する】をタッン          | パます。           |  |

|                                                                                                    | 14:59 1月3日(月)<br>編 MATRIXTRADSR | 設                    | 定                     | 축 58% ■〕          | 15:18 1月3日(月) | ≣{                 | y<br>定               | হ 100% 🔲 |
|----------------------------------------------------------------------------------------------------|---------------------------------|----------------------|-----------------------|-------------------|---------------|--------------------|----------------------|----------|
| 大の一人の名       レージーン       レージーン       レジーン       レジーン                                                                                                    | 通貨ペア設定 初期値設定 通知メー               | ル設定 ターゲットメール設定 レート列油 | 通知 レート変動通知            |                   |               |                    |                      |          |
| INTERCIP       INTERCIP       INTERCIP <th< td=""><td>通知メール設定</td><td></td><td></td><td>変更前に戻す</td><td>通貨ペア設定初期値認</td><td>)定 通知メール設定 ターゲットメ</td><td>-ル設定 レート到達通知 レート変動通知</td><td>Ш</td></th<>                                                                                                    | 通知メール設定                         |                      |                       | 変更前に戻す            | 通貨ペア設定初期値認    | )定 通知メール設定 ターゲットメ  | -ル設定 レート到達通知 レート変動通知 | Ш        |
| ************************************                                                                                                    | メールアドレス1                        |                      |                       |                   | 通知メール設定       |                    |                      | 変更前に戻す   |
| 第10日本       第10日本       <                                                                                                    | メールアドレス                         | info@jfx.co.jp       | メールアドレス               | info@jfx.co.jp    | メールアドレス1      |                    | メールアドレス2             |          |
| 東京東水小         南市 3 Bry Xu h         南市 3 Bry Xu h         南市 3 Bry Xu h         南市 3 Bry Xu h         南市 3 Bry Xu h         南市 3 Bry Xu h         高市 3 Bry Xu h         高市 3 Bry Xu h         A Set Xu h         A Set Xu h         A S                                                                                                    | 注文受付メール                         |                      |                       | 送らない >            | メールアドレス       | info@ify.co.in     | X-117517             |          |
| 東京都市小山         東京都市小山         第           日本市会和市都市であれる         日本市会社市都市であれる         日本市会社市都市であれる         日本市会社市都市であれる         日本市会社市都市であれる         日本市会社市都市であれる         日本市会社市都市であれる         日本市会社市都市であれる         日本市会社市都市であれる         日本市会社市部市であれる         日本市会社市都市であれる         日本市会社市         日本市会社市都市であれる         日本市会社市         日本市会社市         日本市会社市         日本市会社市都市であれる         日本市会社市         日本市会社市         日本市会社市         日本市会社市         日本市会社市         日本市会社市         日本市会社市         日本市会社市         日本市会社市         日本市会社市         日本市会社市         日本市会社市         日本市会社市         日本市会社市         日本市会社市         日本市会社市         日本市会社市        日本市会社市         日本市会社市         日本市会社市         日本市会社市         日本市会社市         日本市会社市         日本市会社市         日本市会社市         日本市会社市         日本市会社市         日本市         日本市会社市         日本市会社市         日本市会社市         日本市会社市         日本市会社市         日本市会社市         日本市        日本市         日本市 <td< td=""><td>注文約定メール</td><td></td><td></td><td>成行・ストリーミングは送らない 〉</td><td></td><td>into@jix.co.jp</td><td></td><td></td></td<>                                                                                                    | 注文約定メール                         |                      |                       | 成行・ストリーミングは送らない 〉 |               | into@jix.co.jp     |                      |          |
| 法規定小         正しい         人種理が小         通信にいっ           ブントント         第630         フクトメール         第630         フクトメール         第640×         活きないつ           コスカリメール         第630         フクリメール         第630×         第630×         第70×         第630×         第70×         10×         10×         10×         10×         10×         10×         10×         10×         10×         10×         10×         10×         10×         10×         10×         10×         10×         10×         10×         10×         10×         10×         10×         10×                                                                                                    | 注文取消メール                         |                      |                       | 送らない >            | 注文受付メール       | 送らない ≫             | 注文受付メール<br>          | <u> </u> |
| アクートルー       高ない         ロスカットルー       高ない         日本日本       日本日本         日本日本       日本日本         日本日本       日本         日本       日本         日本                                                                                                    | 入金確認メール                         |                      | 入金確認メール               | 送らない >            | 注文約定メール       | 成行・ストリーミンク は送らない ≫ |                      | >        |
| はなりしん<br>株舗をごうままごえんます。<br>株舗をごうままごえんます。<br>株舗をごうままごえんます。<br>本舗をごうままではないきます。<br>ボールアドレス2を削除します<br>「「設定」を参うプする<br>までは反映されません」<br>しいえ はい                                                                                                    | アラートメール                         |                      |                       | 送らない >            | 注文取消メール       | 送らない >             |                      | >        |
|                                                                                                    | ロスカットメール                        |                      |                       | 送らない >            |               |                    |                      |          |
| ME 電磁 (2,2,2,2,2,2,4,-1)       (2,3)       (2,3)       (2,3)       (2,3)       (2,3)       (2,3)       (2,3)       (2,3)       (2,3)       (2,3)       (2,3)       (2,3)       (2,3)       (2,3)       (2,3)       (2,3)       (2,3)       (2,3)       (2,3)       (2,3)       (2,3)       (2,3)       (2,3)       (2,3)       (2,3)       (2,3)       (2,3)       (2,3)       (2,3)       (2,3)       (2,3)       (2,3)       (2,3)       (2,3)       (2,3)       (2,3)       (2,3)       (2,3)       (2,3)       (2,3)       (2,3)       (2,3)       (2,3)       (2,3)       (2,3)       (2,3)       (2,3)       (2,3)       (2,3)       (2,3)       (2,3)       (2,3)       (2,3)       (2,3)       (2,3)       (2,3)       (2,3)       (2,3)       (2,3)       (2,3)       (2,3)       (2,3)       (2,3)       (2,3)       (2,3)       (2,3)       (2,3)       (2,3)       (2,3)       (2,3)       (2,3)       (2,3)       (2,3)       (2,3)       (2,3)       (2,3)       (2,3)       (2,3)       (2,3)       (2,3)       (2,3)       (2,3)       (2,3)       (2,3)       (2,3)       (2,3)       (2,3)       (2,3)       (2,3)       (2,3)       (2,3)       (2,3)       (2,3)       (2,3) <th< td=""><td>条件指定全決済設定変更メール</td><td>送らない &gt;</td><td>条件指定全決済設定変更メール</td><td>送らない 〉</td><td></td><td>広らない &gt;</td><td>人並確認メール</td><td></td></th<>                                                                                                    | 条件指定全決済設定変更メール                  | 送らない >               | 条件指定全決済設定変更メール        | 送らない 〉            |               | 広らない >             | 人並確認メール              |          |
| Att N = 2052 - 10 - 205 - 205 - 2 | 条件指定全決済通知メール                    | 送らない >               | 条件指定全決済通知メール          | 送らない >            | アラートメール       | 送らない >             |                      | >        |
| メールアドレス2を削除します<br>(*) 認え をタップする<br>までは反映されません)       米井田空会決売意切メール       送らない>       米井田空会決売意切メール       送らない>         パレン       はい       メール       送らない>       米井田空会決売意切メール       送らない>         スワップ照音メール       送らない>       米日田空会決売意切メール       送らない>         スワップ照音メール       送らない>       米日田空会決売意切メール       >         メビン       メビン       メビン       メビン       メビン         メビン       メビン       メビン       メビン       メビン         メビン       メビン       メビン       メビン       メビン         パン       ビン       ビン       ビン       メビン       メビン       メビン         パン       ビン       ビン       ビン       ビン       メビン       メビン       メビン       メビン         メビン       ビン       ビン       ビン       ビン       ビン       ビン       メビン       ビン         メビン       ビン       ビン       ビン       ビン       ビン       ビン       ビン       ビン         メビン       ビン       ビン       ビン       ビン       ビン       ビン       ビン       ビン         メビン       ビン       ビン       ビン       ビン       ビン       ビン       ビン       ビン       ビン       ビン         シン       ビン                                                                                                    | スワッフ振替メール                       | 送6ない >               | スワップ振替メール             | 送らない >            | ロスカットメール      | 送る >               |                      | >        |
| までは反映されません)       いいえ       はい       米作瓶を金沢満趣以メール       速ちない>       米作瓶を金沢満趣以メール       ぶちない>         スワップ服替メール       迷ちない       スワップ服替メール       迷ちない       スワップ服替メール       シ         メビッジ       レーン       どうない       スワップ服替メール       シ         メビッジ       レーン       どうない       スワップ服替メール       シ         メビッジ       レーン       ビーン       どうない       スワップ服替メール       シ         メビッジ       レーン       レーン       ビーン       シ       スワップ服替メール       シ         メビッジ       メビッジ       レーン       レーン       レーン       シ       スワップ服替メール       シ         メビッジ       メビッジ       レーン       レーン       レーン       レーン       シ       スワップ ビーン       シ         メビッジ       メビッジ       レーン       レーン       レーン       レーン       シ       レーン         メビッジ       メビッジ       ビーン       レーン       レーン       レーン       レーン       レーン       レーン       レーン       レーン       レーン       レーン       レーン       レーン       レーン       レーン       レーン       レーン       レーン       レーン       レーン       レーン       レーン       レーン       レーン       レーン       レーン       レーン       レーン       レーン       レーン <t< td=""><td></td><td>メールアドレス<br/>(「設定」を</td><td>、2を削除します</td><td>F DA2@Hill 9 D</td><td>条件指定全決済設定</td><td>変更メール 送らない ≫</td><td></td><td>&gt;</td></t<>                                                                                                    |                                 | メールアドレス<br>(「設定」を    | 、2を削除します              | F DA2@Hill 9 D    | 条件指定全決済設定     | 変更メール 送らない ≫       |                      | >        |
|                                                                                                    |                                 | までは反映                | されません)                |                   | 条件指定全決済通知     | メール 送らない >         |                      | >        |
| NUX         NUX         NUX </td <td></td> <td>13137</td> <td>1415</td> <td></td> <td>スワップ振替メール</td> <td>送らない &gt;</td> <td></td> <td>&gt;</td>                                                                                                    |                                 | 13137                | 1415                  |                   | スワップ振替メール     | 送らない >             |                      | >        |
| Note:       Note:       Note: <t< td=""><td></td><td>UTUTAL</td><td>10.01</td><td></td><td></td><td></td><td></td><td>余する</td></t<>                                                                                                    |                                 | UTUTAL               | 10.01                 |                   |               |                    |                      | 余する      |
|                                                                                                    |                                 |                      |                       |                   |               |                    |                      |          |
| 世界の                                                                                                    |                                 |                      |                       |                   |               |                    |                      |          |
| 数定<br>数定<br>文でのため、<br>文でのため、<br>文でのため、<br>でのため、<br>でのため、<br>ないの、<br>したっ、<br>ないの、<br>したっ、<br>ないのの、<br>したっ、<br>ないのの、<br>したっ、<br>ないの、<br>したっ、<br>ないのの、<br>したっ、<br>ないのの、<br>したっ、<br>ないのの、<br>したっ、<br>ないのの、<br>したっ、<br>ないのの、<br>したっ、<br>ないのの、<br>したっ、<br>ないのの、<br>したっ、<br>ないのの、<br>したっ、<br>ないのの、<br>ないのの、<br>ないののの、<br>したっ、<br>ないののの、<br>ないののの、<br>ないののの、<br>ないののの<br>ないののの<br>ないののののののの<br>ないののののののののののの                                                                                                    |                                 |                      |                       |                   |               |                    |                      |          |
| 数定                                                                                                    |                                 |                      |                       |                   |               |                    |                      |          |
| 数定                                                                                                    |                                 |                      |                       |                   |               |                    |                      |          |
|                                                                                                    |                                 |                      |                       |                   |               |                    |                      |          |
|                                                                                                    |                                 |                      |                       |                   |               |                    |                      |          |
|                                                                                                    |                                 |                      |                       |                   |               |                    |                      |          |
|                                                                                                    |                                 |                      |                       |                   |               |                    |                      |          |
|                                                                                                    |                                 |                      |                       |                   |               |                    |                      |          |
|                                                                                                    |                                 | 15                   | 党定                    |                   |               | Ē                  | 没定                   |          |
|                                                                                                    | ¥€\$£ ¥€                        | \$£ ¥€\$£ 🗠          | <u>α</u> ¥ φ <b>ι</b> | NEWS etc          | ¥€Ś£ ¥        | ESE ¥ESE           | Q :: 날 하기            | 000      |
| ②確認両両がキテされます 【けい】た々ップレます                                                                                                    | マーケットス マーク                      | 988 V-798C 7V-8 1    | Lingus be             | 144 C 018         | マーケットA マー     | ケットB マーケットC チャート   | 照会 証拠金状況 設定          | 0000     |
|                                                                                                    | ③確認ī                            | 画面が表示され              | ます。【はい】               | をタップします。          | ④【設定】を        | タップします。            |                      |          |

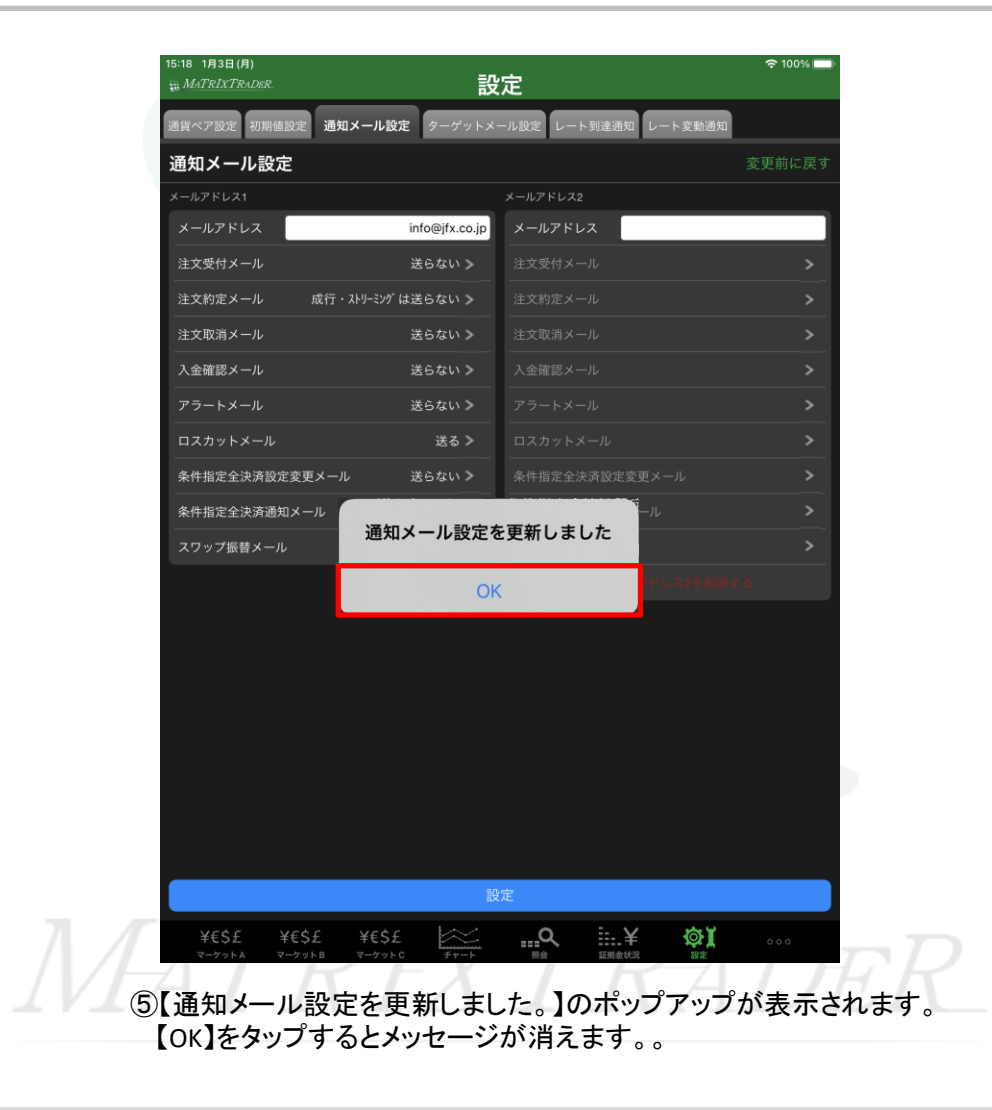

<u>目次</u>